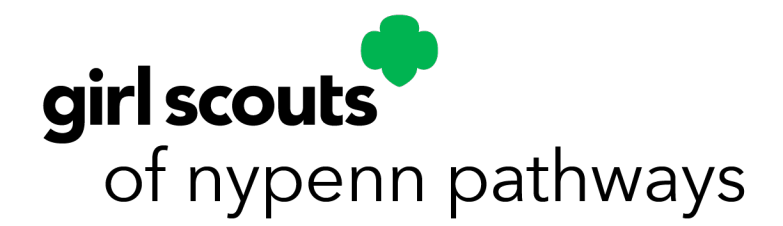

## How to Renew Your Membership

| <b>Renew ENTIRE Troop</b> |                         | <b>Renew ENTIRE Family</b> |                             | Renew ONLY your Girl |                          |
|---------------------------|-------------------------|----------------------------|-----------------------------|----------------------|--------------------------|
|                           |                         |                            |                             |                      | Scout                    |
| 1.                        | Login to MYGS and       | 1.                         | Login to MYGS account       | 1.                   | Login to MYGS and        |
|                           | select the MY           |                            | and select the              |                      | select the MY            |
|                           | ACCOUNT tab             |                            | MEMBERSHIP tab              |                      | ACCOUNT tab              |
| 2.                        | Click on MY TROOP,      | 2.                         | Click on MY                 | 2.                   | . Click on MY            |
|                           | then the troop number   |                            | HOUSEHOLD                   |                      | HOUSEHOLD                |
|                           | you are renewing        | 3.                         | Check mark in box next      | 3.                   | . Check mark in box next |
| 3.                        | Check mark in box next  |                            | to the troop number and     |                      | to the troop number      |
|                           | to the troop number for |                            | add RENEWAL for <i>each</i> |                      | and add RENEWAL          |
|                           | each adult and girl     |                            | member of the               | 4.                   | . CONFIRM member         |
|                           | member you are          |                            | household, adult and        |                      | details, CHOOSE          |
|                           | renewing                |                            | girl members                |                      | membership year,         |
| 4.                        | Click add RENEWAL       | 4.                         | CONFIRM member              |                      | CHOOSE payment type      |
| 5.                        | CONFIRM member          |                            | details, CHOOSE             |                      | then SUBMIT member       |
|                           | details, CHOOSE         |                            | membership year,            |                      | details                  |
|                           | membership year,        |                            | CHOOSE payment type         | 5.                   | . REVIEW cart            |
|                           | CHOOSE payment type     |                            | then SUBMIT member          | 6.                   | Accept the Girl Scout    |
|                           | then SUBMIT member      |                            | details                     |                      | Promise and Law          |
|                           | details                 | 5.                         | REVIEW cart                 | 7.                   | REVIEW all               |
| 6.                        | REVIEW cart             | 6.                         | ACCPET the Girl Scout       |                      | information is correct   |
| 7.                        | ACCEPT the Girl Scout   | _                          | Promise and Law             |                      | and ADD in your billing  |
| ~                         | Promise and Law         | 7.                         | REVIEW all information      |                      | address and payment      |
| 8.                        | REVIEW all              |                            | is correct and ADD in       |                      | information              |
|                           | information is correct  |                            | your billing address and    |                      |                          |
|                           | and ADD your billing    |                            | payment information         |                      |                          |
|                           | address and payment     |                            |                             |                      |                          |
|                           | information             |                            |                             |                      |                          |

Still need help? We're here for you! Call us at 1.315.698.9400 or 1.800.943.4414, email <u>info@gsnypenn.org</u> or use the Let's Chat feature on our website during regular business hours.